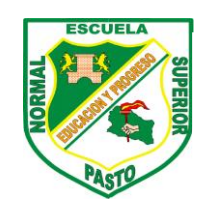

INSTITUCIÓN EDUCATIVA MUNICIPAL ESCUELA NORMAL SUPERIOR DE PASTO

Creada Por Ley 7<sup>a</sup> de 1911

PRE-ESCOLAR, BÁSICA PRIMARIA BÁSICA SECUNDARIA Y MEDIA PROGRAMA DE FORMACIÓN COMPLEMENTARIA

## **REPORTE FINAL DE DESEMPEÑO ACADEMICO**

Señor Padre y/o Madre de familia, con el propósito brindar información sobre el desempeño final de su hijo (a) matriculado en preescolar hasta grado décimo del año escolar 2.020, nos permitimos comunicar que puede acceder al reporte de manera virtual, siguiendo las siguientes instrucciones:

## 1. Ingrese a la página institucional www.escuelanormalpasto.edu.co

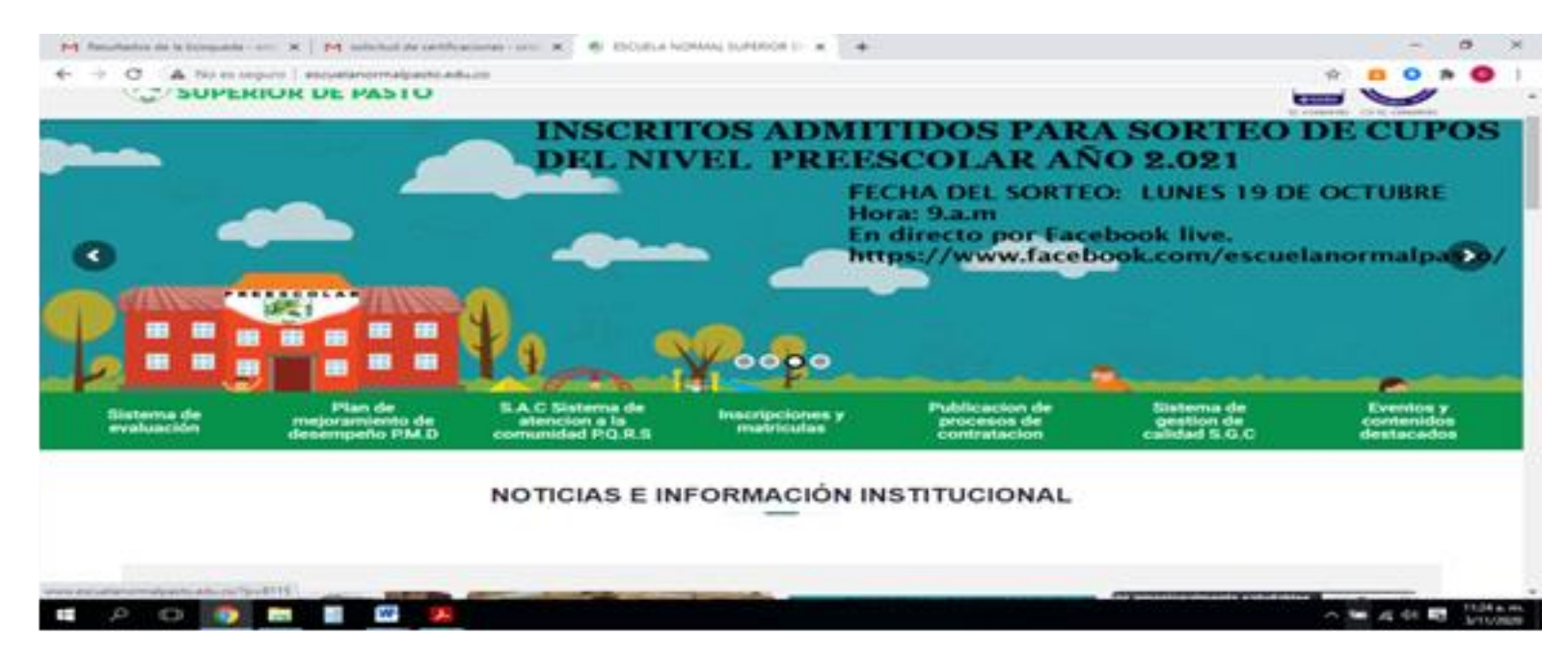

2. Posteriormente ingrese al Sistema de Evaluación

| démico                            |
|-----------------------------------|
| Ingresar<br>2014do Su Contraseña? |
|                                   |

Licencia de Funcionamiento Resolución 190 del 12 de Septiembre de 2000 de la Secretaria Municipal de Educación y Cultura de Pasto. Autorización de Funcionamiento Programa de Formación Complementaria Resolución 7014 del 6 de Agosto de 2010 del Viceministerio de Educación Superior

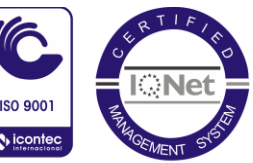

CARRERA 26 No. 9 - 05 TELÉFONOS: 723 51 80 - 723 25 65 - 723 59 91 FAX: 723 25 65 www.escuelanormalpasto.edu.co

SC-CER469185 CO-SC-CER469185

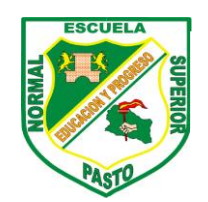

INSTITUCIÓN EDUCATIVA MUNICIPAL ESCUELA NORMAL SUPERIOR DE PASTO

Creada Por Ley 7<sup>a</sup> de 1911

PRE-ESCOLAR, BÁSICA PRIMARIA BÁSICA SECUNDARIA Y MEDIA PROGRAMA DE FORMACIÓN COMPLEMENTARIA

> **En usuario**: Digite el código del estudiante 000... **Contraseña:** el sistema tiene asignado el número de documento RC(registro civil) o T.I. (tarjeta de identidad) sin espacios ni puntos.

En el menú se encuentra la opción: **Reporte final de Desempeño Académico**, de clic y se visualizará la información final por cada asignatura y la aprobación o no del grado.

| Menú Prir | ncipal                                     | 0 |
|-----------|--------------------------------------------|---|
| EST       | TUDIANTES<br>Estado Financiero Estudiantes |   |
|           | Ficha Académica Estudiante                 |   |
|           | Ficha Académica Estudiante PFC             |   |
|           | Novedades Paz y Salvo                      |   |
|           | Reporte Final De Desempeño Académico       |   |

Reportará los datos del estudiante y en la parte inferior derecha clic en Generar Reporte.

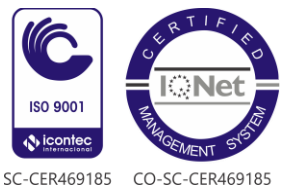

Licencia de Funcionamiento Resolución 190 del 12 de Septiembre de 2000 de la Secretaria Municipal de Educación y Cultura de Pasto. Autorización de Funcionamiento Programa de Formación Complementaria Resolución 7014 del 6 de Agosto de 2010 del Viceministerio de Educación Superior